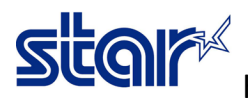

How to setting printer to continue printing after printer recovered

- \*\*Available with all printer models which is using driver printer to print multiple pages per job\*\*
- \*\*While printing if error occurred then recovered, Printer will always re-print from the first page\*\*

\*\*This sample is using STAR BSC10UD model\*\*

1. Connect printer for get printer driver then check in Control Panel > Devices and Printers

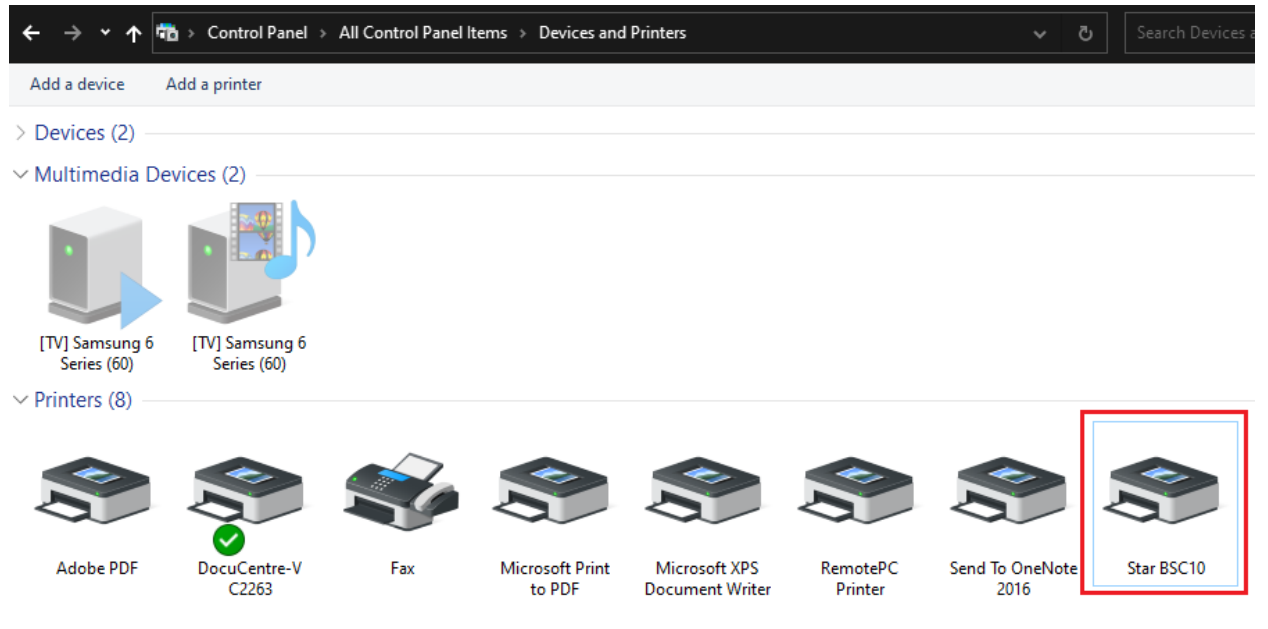

2. Right click at the printer and select "Printer Properties"

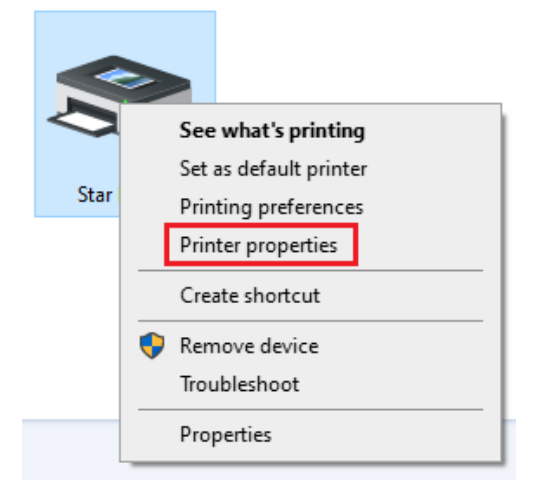

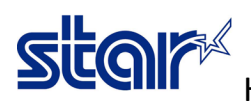

How to setting printer to continue printing after printer recovered

3. Select "Device Setting" then change setting in Data Treatment Recover from Error: **Store Data** then click "Apply" and "OK"

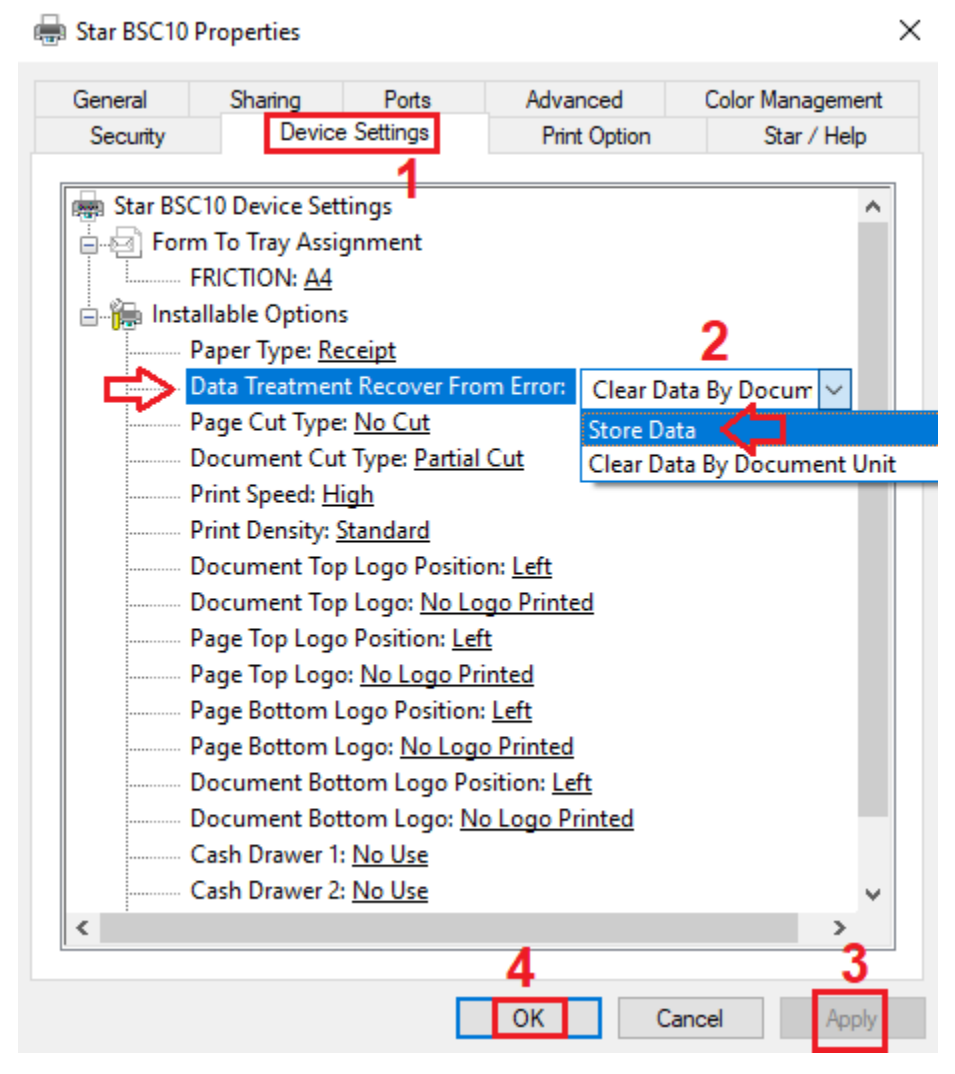

4. Let's test printing your jobs again!